## **Chinese Writing Center Chinese Writing Coach On-line Reservation Guide** 中文寫作工坊 中文寫作輔導 線上預約教學

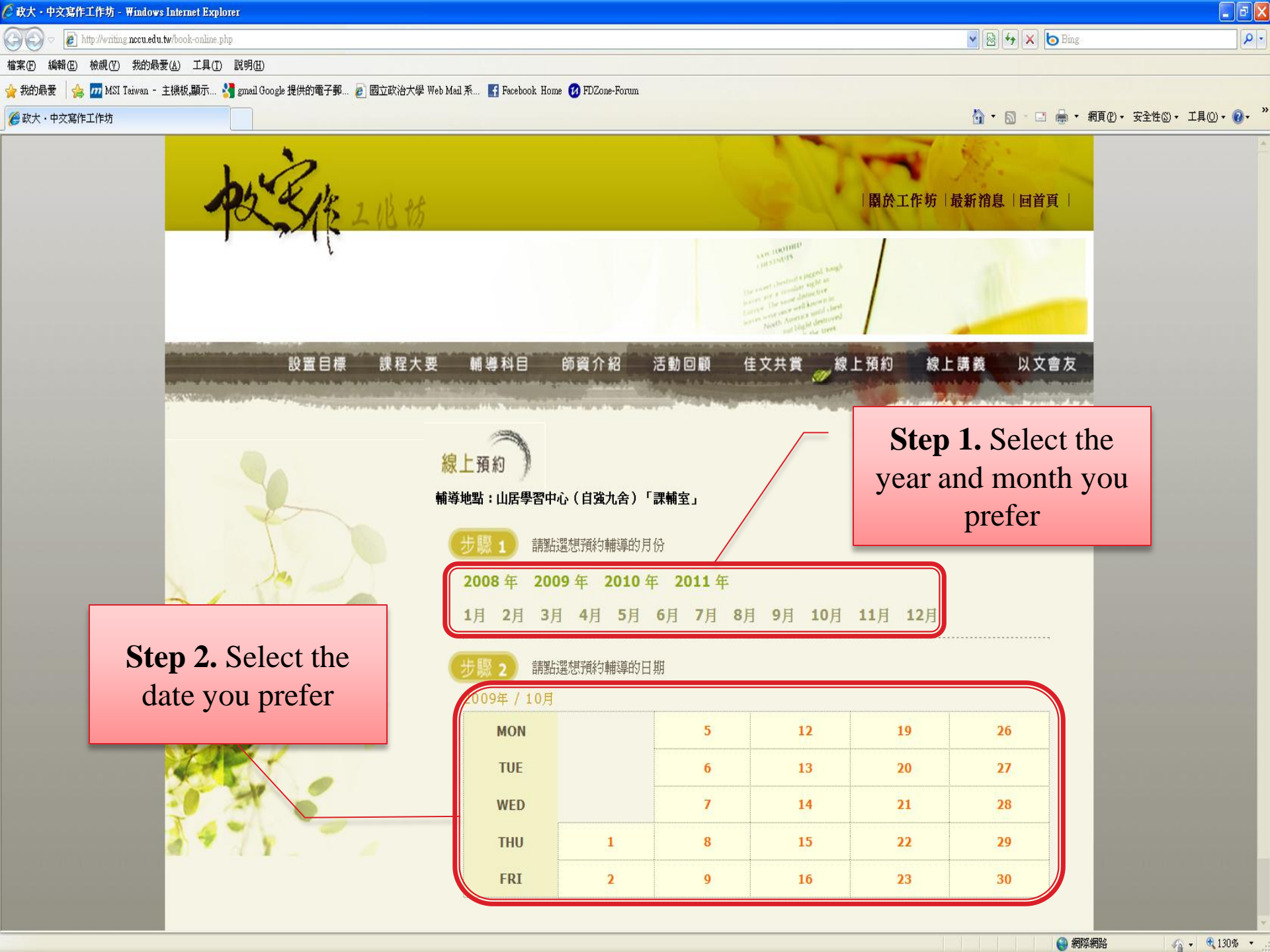

| <ul> <li>● ● 10 Mrwing morester twhole onlare pip / yww.0003400we/003400we/00340000000000000000000000000000000000</li></ul> |                     |
|----------------------------------------------------------------------------------------------------|---------------------|
| <ul> <li>##@ ##@ ##@ ##@ ######################</li></ul>                                                                                                    | • ٩                 |
| ★ 她的佛香 ★ 如的佛香 ● 型 MSI Tarva 主機械展示  ● 面立然治大學 Web Mai 系  ● 目 Diace-Forma ● 成大 - 中交寫修工作物 ● 1 ● ● 希爾亞 • 安全卷③ • 工具④ • ● 成大 - 中交寫修工作物 ● 1 ● ● 希爾亞 • 安全卷③ • 工具④ • ● 成上預約 ● 輸芽地點:: 山居學習中心(自強九含)「課輸室」 ● 振振選想預約/輔導的月份 2008 年 2009 年 2010 年 2011 年 1月 2月 3月 4月 5月 6月 7月 8月 9月 10月 11月 12月 ● 課品選想預約/輔導的日期 2009年 / 10月 ● 認知                                                                                                    |                     |
| ● 使大・中交寫作工作坊     ● N ■ ■ ・ 和頁②・ 安全性③・ 工具②・       第 ● 図 ■ ・ 和頁②・ 安全性③・ 工具②・       第 ● 第 ● ・ 和頁②・ 安全性③・ 工具②・       第 ● 第 ● ・ 和頁②・ 安全性③・ 工具③・       第 ● ● ・ 和頁②・ 安全性③・ 工具③・       第 ● ● ・ 和頁②・ 安全性③・ 工具③・       第 ● ● ・ 和頁②・ 安全性③・ 工具③・       第 ● ● ・ 和頁②・ 安全性③・ 工具③・       第 ● ● ・ 和頁②・ 安全性③・ 工具③・       第 ● ● ・ 和頁②・ 安全性③・ 工具④・       第 ● ● ・ 和頁②・ 安全性③・ 工具④・       第 ● ● ・ 和頁②・ 安全性③・ 工具④・       1 ● ● ・ 和頁②・ 安全性③・ 工具④・       1 ● ● ・ 和頁②・ 安全性③・ 工具④・       1 ● ● ・ 和頁②・ 安全性③・ 工具④・       1 ● ● ・ 和頁②・ 安全性③・ 工具④・       1 ● ● ・ 和員②・ 安全性③・ 工具④・       1 ● ● ・ 和員②・ 安全性③・ 工具④・       1 ● ● ・ 和員②・       1 ● ● ・ 和員②・       1 ● ● ・ 和員②・       1 ● ● ・ 和員②・       1 ● ● ・ 和員②・       1 ● ● ・ 和員②・       1 ● ● ・ 和員③・       1 ● ● ・ 和員③・       1 ● ● ・ 和員③・       1 ● ● ・ 和員③・       1 ● ● ・ 和員③・       1 ● ● ・ 和員③・       1 ● ● ・ 和員③・       1 ● ● ・ 和員③・       1 ● ● ・ 和員③・       1 ● ● ・ 和員③・       1 ● ● ・ 和員③・       1 ● ● ● ・ 和員③・       1 ● ● ● ● ● ● ● ● ● ● ● ● ● ● ● ● ●                                                                                |                     |
| 家上預約         補助地話:山居學習中心(自強九合)「課補室」         一方服1         翻話選想預約輔導的月份         2008年2009年2010年2011年         1月 2月 3月 4月 5月 6月 7月 8月 9月 10月 11月 12月         一方服2         調話選想預約輔導的日期         2009年 / 10月                                                                                                    | <b>?</b> • <b>"</b> |
| 線上預約         輸送型         輸送型         輸送型         ●         ●         ●         ●         ●         ●         ●         ●         ●         ●         ●         ●         ●         ●         ●         ●         ●         ●         ●         ●         ●         ●         ●         ●         ●         ●         ●         ●         ●         ●         ●         ●         ●         ●         ●         ●         ●         ●         ●         ●         ●         ●         ●         ●         ●         ●         ●         ●         ●         ●         ●         ● <tr< th=""><th><b>*</b></th></tr<>                                                                                                    | <b>*</b>            |
| 線上預約         輸導地點:山居學習中心(自強九舍)「課輸室」         1         1         1         1         2         1         1         2         1         1         1         1         1         1         1         1         1         1         1         1         1         1         1         1         1         1         1         1         1         1         1         1         1         1         1         1         1         1         1         1         1         1         1         1         1         1         1         1         1         1         1         1         1 <td< td=""><td></td></td<>                                                                                                    |                     |
| <ul> <li>         ・ ・ ・ ・ ・ ・ ・ ・ ・ ・ ・ ・ ・ ・ ・</li></ul>                                                                                                    |                     |
| ・          ・          ・          ・          ・          ・          ・          ・          ・          ・          ・          ・          ・          ・          ・          ・          ・          ・          ・          ・          ・          ・          ・          ・          ・          ・          ・          ・          ・          ・          ・          ・          ・          ・          ・          ・          ・          ・          ・          ・          ・          ・          ・          ・          ・          ・          ・          ・          ・          ・          ・          ・          ・          ・          ・          ・          ・          ・          ・          ・          ・          ・          ・          ・          ・          ・          ・          ・          ・          ・          ・          ・          ・          ・          ・          ・          ・          ・<                                                                                                    |                     |
| 5號1       請點選想預約輔導的月份         2008 年       2009 年       2010 年       2011 年         1月       2月       3月       4月       5月       6月       7月       8月       9月       10月       11月       12月         步脱2       請點選想預約輔導的日期       2009年 / 10月                                                                                                    |                     |
| 2008年2009年2010年2011年         1月2月3月4月5月6月7月8月9月10月11月12月         步驟2         請點選想預約輔導的日期         2009年/10月                                                                                                    |                     |
| 1月 2月 3月 4月 5月 6月 7月 8月 9月 10月 11月 12月<br>步驟 2 請點選想預約輔導的日期<br>2009年 / 10月                                                                                                    |                     |
| 步駅 2         請點選想預約輔導的日期           2009年 / 10月                                                                                                    |                     |
|                                                                                                    |                     |
| ▲                                                                                                    |                     |
|                                                                                                    |                     |
| MON 5 12 19 26                                                                                                    |                     |
| TUE 6 13 20 27                                                                                                    |                     |
|                                                                                                    |                     |
|                                                                                                    |                     |
| <b>Step 3.</b> Select the THU 1 8 15 22 29                                                                                                    |                     |
| time and consultant FRI 2 9 16 23 30                                                                                                    |                     |
|                                                                                                    |                     |
| you prefer<br>步驟 3 請點選想預約的輔導員與時段                                                                                                    |                     |
| 2009年 / 10月 / 12日                                                                                                    |                     |
| 時段 線上預約輔導 - 輔導員                                                                                                    |                     |
| 19:00~20:00 【陳信宏 】 【余佩真 】                                                                                                    |                     |
| 20:00~21:00 [陳信宏 ] [余佩真 ]                                                                                                    |                     |
| 21:00~22:00 [陳信宏] [余佩具]                                                                                                    |                     |
|                                                                                                    |                     |
|                                                                                                    |                     |

辦公室位置:11605台北市文山區指南路二段64號藝文中心2樓 電話:02-2939-3091#62839 傳真:02-2938-7802

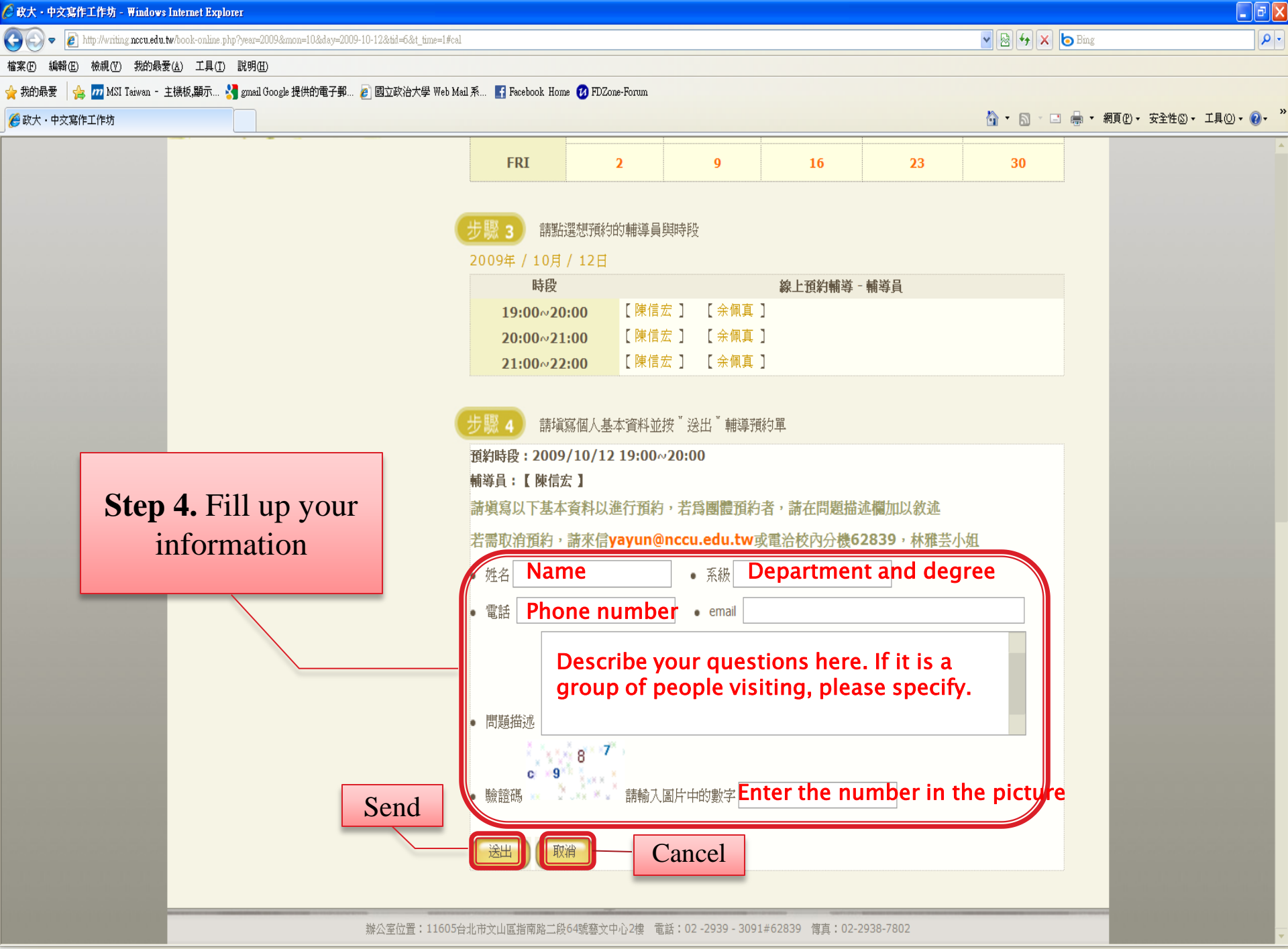

| 🏉 http://writing.nccu.edu.tw/book-online.php?year=2009&mon=10&day=2009-10-12&tid=6&t_time=1 - Windows Internet Explorer |                               | _ 2 🛛             |
|----------------------------------------------------------------------------------------------------|-------------------------------|-------------------|
| S S + 11p://writing.nccu.edu.tw/book-online.php?year=2009&mon=10&day=2009-10-12&tid=6&t_time=1                          | 💌 🗟 😝 🗙 🍉 Bing                | P -               |
| 檔案 (P) 編輯 (E) 檢視 (Y) 我的最爱 (A) 工具 (I) 說明 (II)                                                                            |                               |                   |
| 🖕 我的最爱 🛭 🍰 📶 MSI Taiwan - 主機板,顯示 🛂 gmail Google 提供的電子郵 👩 國立政治大學 Web Mail 系 🚹 Facebook Home 🕖 FDZone-Forum               |                               |                   |
| http://writing.nccu.edu.tw/book-online.php?year=2009                                                                    | 🟠 ▼ 🗟 > 🖃 🚔 ▼ 網頁化 → 安全性◎ ▼ 工! | 10 • <b>0</b> • " |

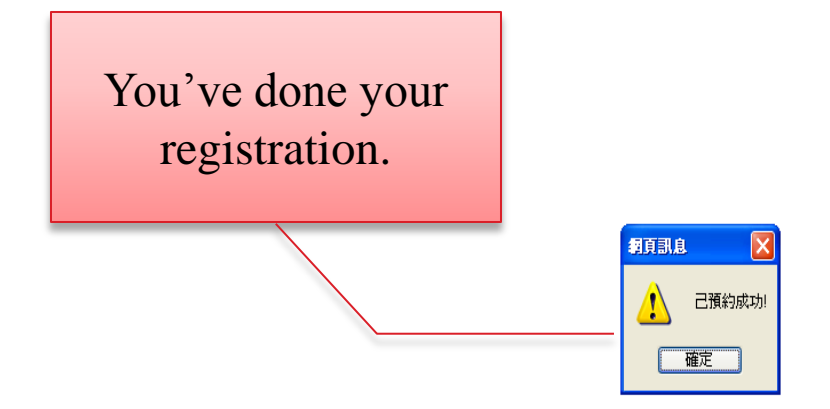

PS. If you need to cancel your reservations , please mail yayun@nccu.edu.tw or call school extension 62839, Miss Lin

😫 網際網路

- 🖓 🕶 🔍 130% 💌